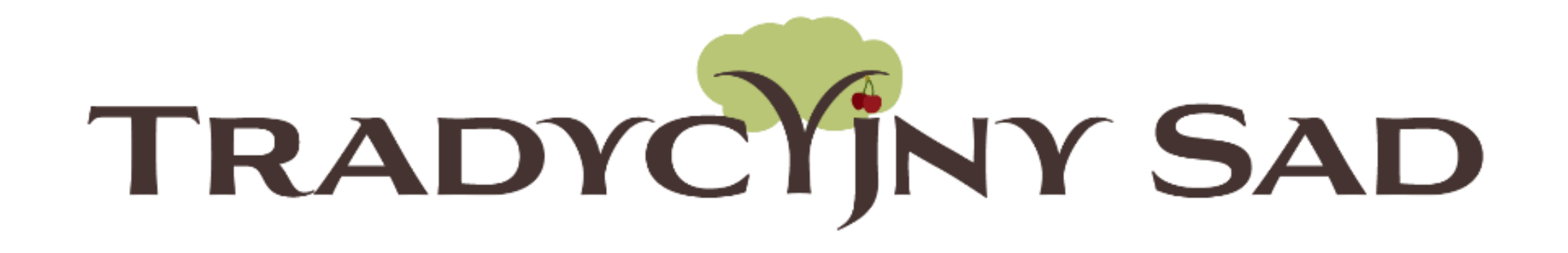

## INSTRUKCJA REJESTRACJI ZESPOŁU DO PROJEKTU.

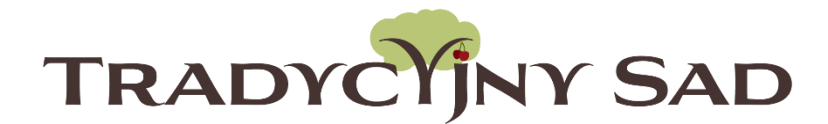

# WAŻNE!

- Konkurs skierowany jest do szkół podstawowych i ponadpodstawowych.
- Rejestracji powinna dokonać osoba, która będzie opiekunem zespołu (będzie koordynować pracę uczniów).
- Jedna szkoła może zgłosić do konkursu jeden zespół składający się z maks. 10 uczniów i 1 opiekuna.
- Przed rejestracją należy zapoznać się z <u>REGULAMINEM</u> projektu.

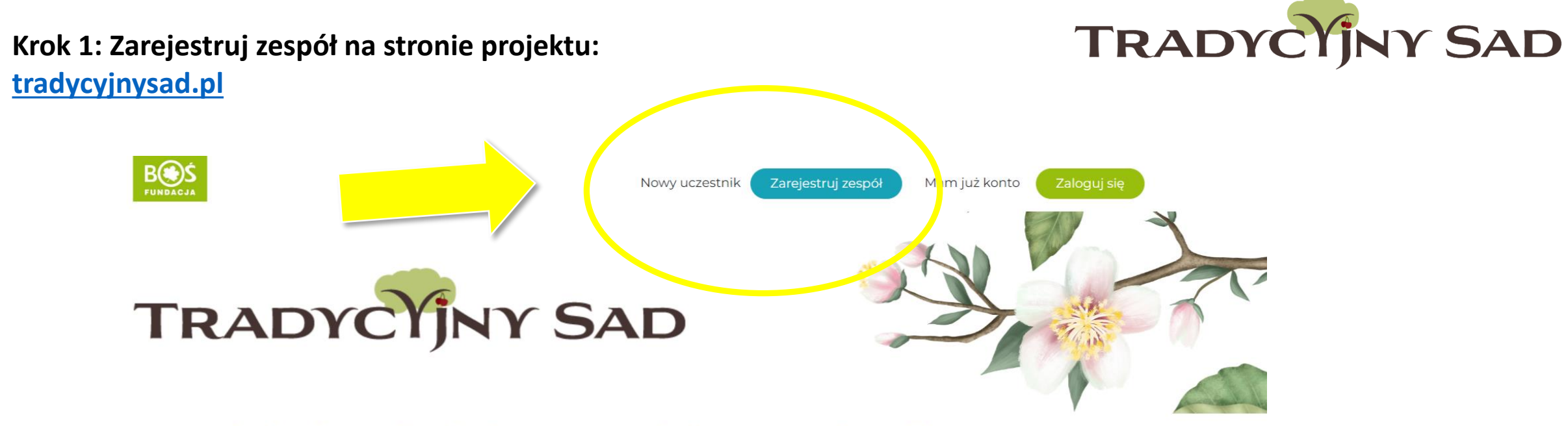

Aktualności O projekcie Regulamin Plandziałań Terminarz Nagrody Wyniki Bazawiedzy - Mapa Pomoce FAQ Kontakt

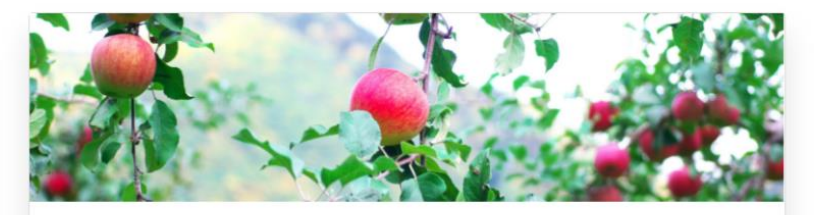

Serdecznie zapraszamy do wzięcia udziału w nowej odsłonie projektu Tradycyjny Sad

1 grudnia 2022

To już 6 edycja! W tym roku sami decydujecie o wyborze gatunku drzew

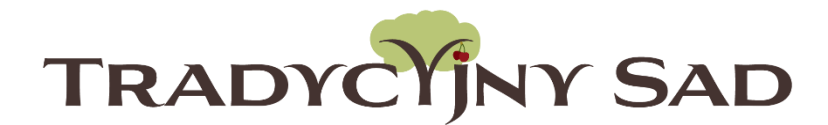

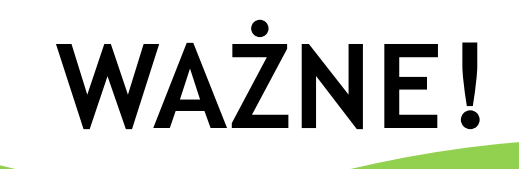

- Nie używaj DRUKOWANYCH liter.
- Nazwa zespołu będzie często używana podczas wykonywanych zadań, zostanie też wpisana na dyplomach za udział w konkursie.
- Upewnij się, że wpisane dane są prawidłowe i nie ma w nich żadnych literówek.
- Wpisz pełną nazwę placówki bez używania skrótów.
- Upewnij się, że podane adresy e-mail są prawidłowe.

#### Krok 2: Wypełnij formularz rejestracyjny.

Przed wypełnieniem formularza proszę zapoznać się z <u>Regulaminem projektu</u>

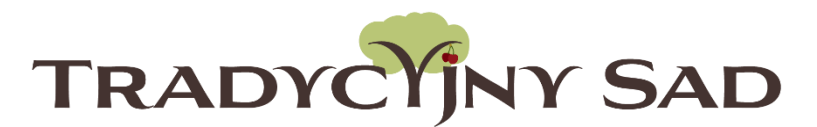

zespołu

Aktualności O projekcie Regulamin Plandziałań Terminarz Nagrody Wyniki Baza wiedzy 🕶 Pomoce Mapa FAQ Kontakt

| Pola oznaczone * są polami wymaganymi do zarejestrowania zespołu.                                                             | <ul> <li>Nazwa zesporu pojawi się na dyplomach.</li> <li>Proszę nie używać DRUKOWANYCH liter.</li> </ul>                                                                                                    |
|----------------------------------------------------------------------------------------------------|----------------------------------------------------------------------------------------------------|
| Nazwa zespołu *   Kategoria *   Do VI klasy   Typ szkoły *   podstawowa publiczna   Nazwa i numer szkoły *   Imię dyrektora * | <ul> <li>Jeśli zespół składa się z uczniów z różnych klas, należy wybrać kategorię wiekową zgodną z wiekiem najstarszego ucznia.</li> <li>W przypadku szkół specjalnych opiekun powinien skonsultować się z organizatorem konkursu w celu wybrania odpowiedniej</li> </ul> |
| Nazwisko dyrektora <u>*</u>                                                                                                   | kategorii.                                                                                                    |
| Organ prowadzący <u>*</u>                                                                                                    |                                                                                                    |
| Ulica i nr .*                                                                                                    |                                                                                                    |
|                                                                                                    | Instrukcja rejestracji                                                                                                    |

Szczególną uwagę należy zwrócić na numer konta szkoły. Powinien być skonsultowany z księgowością, ponieważ nie z każdego konta mogą zostać wypłacone środki na założenie minisadu.

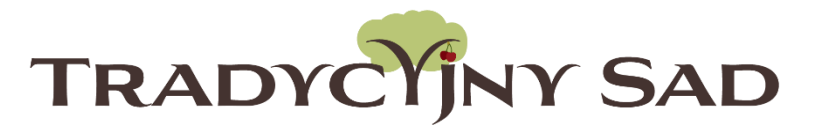

| Konto bankowe <u>*</u>                                     |  |
|------------------------------------------------------------|--|
|                                                            |  |
| Zatwierdzone przez księgowość szkoły do przekazania grantu |  |
| Konto bankowe - dodatkowe uwagi                            |  |
|                                                            |  |
| Treść przelewu na podany numer konta - jeśli wymagana      |  |
| Imię "                                                     |  |
|                                                            |  |
| Imię opiekuna zespołu                                      |  |
| Nazwisko "                                                 |  |
|                                                            |  |
|                                                            |  |

Nazwisko opiekuna zespołu

## Krok 3: Po uzupełnieniu i sprawdzeniu wszystkich danych prześlij formularz poprzez kliknięcie w "Zarejestruj się" na dole strony.

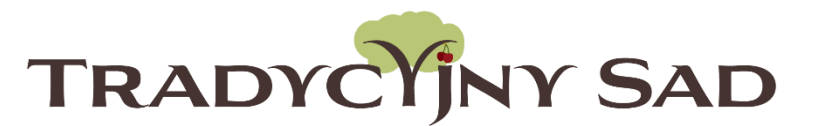

| wybierz opcję 🗸                                                                     |                 |
|-------------------------------------------------------------------------------------|-----------------|
| Jeśli w inny sposób, to jaki                                                        |                 |
|                                                                                     |                 |
| Jeśli wybrano inny, proszę wpisać w jaki sposób dotarła informacja o projekcie      |                 |
| Regulamin *                                                                         |                 |
| 🗆 Tak                                                                               |                 |
| Akceptuję <b>regulamin Projektu</b> "Tradycyjny sad"                                |                 |
| Ochrona danych osobowych <u>*</u>                                                   |                 |
| 🗆 Tak                                                                               |                 |
| Zapoznałam/em się z <b>Klauzulą informacyjną</b> dotyczącą ochrony danych osobowych |                 |
| Informacje o projektach                                                             |                 |
| 🗆 Tak                                                                               |                 |
| Wyrażam zgodę na otrzymywanie informacji o projektach Fundacji                      |                 |
|                                                                                     | Zarejestruj sie |
|                                                                                     |                 |
|                                                                                     |                 |

Krok 4: Na adres mailowy opiekuna została wysłana wiadomość z danymi do logowania. Jeśli w skrzynce odbiorczej nie ma nowej wiadomości - warto sprawdzić folder SPAM.

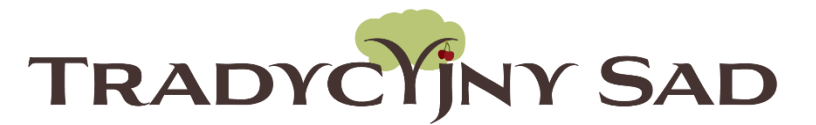

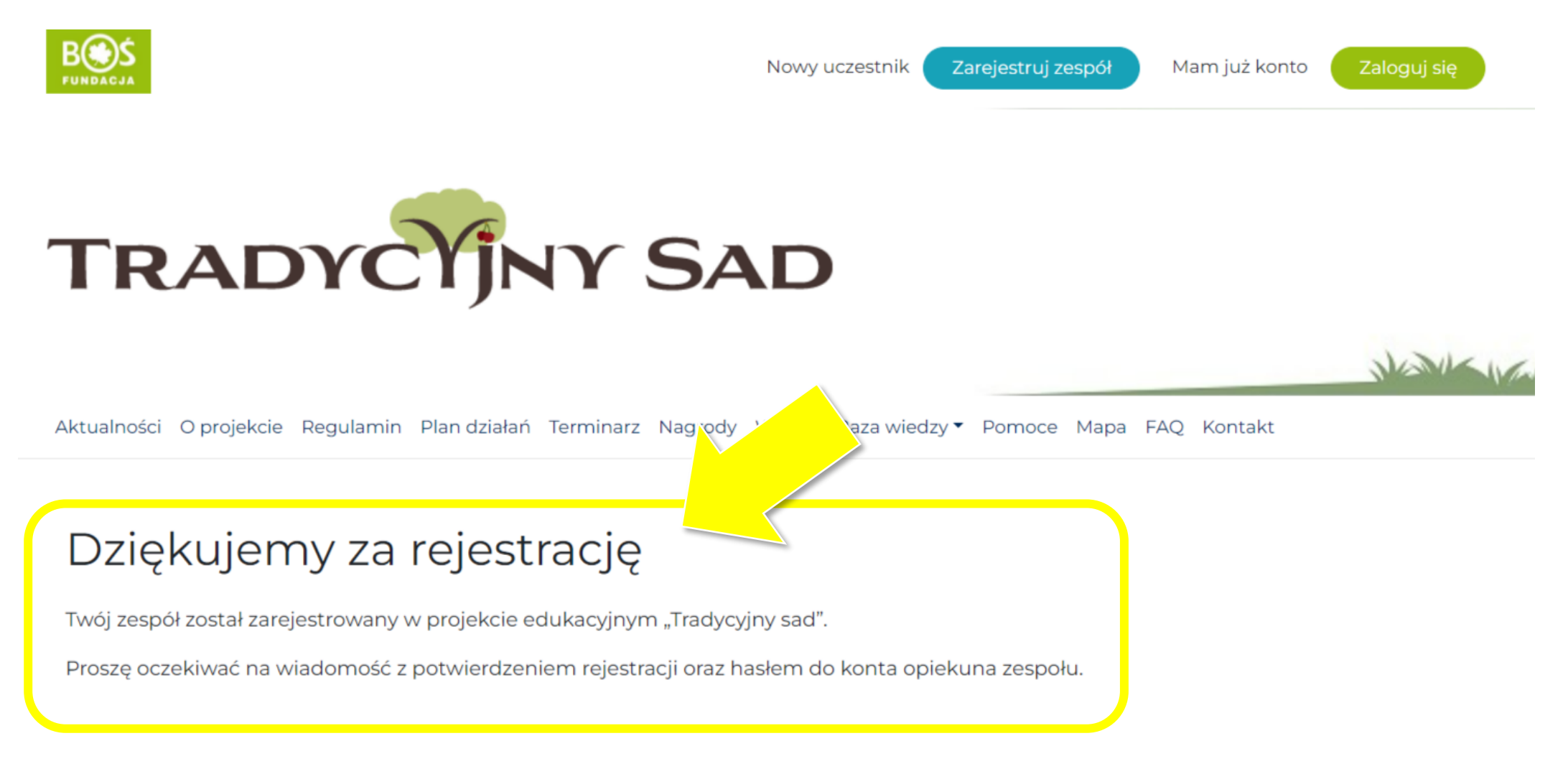

Krok 5: W wiadomości mailowej znajduje się link przekierowujący do strony z logowaniem. Hasło należy skopiować z otrzymanej wiadomości.

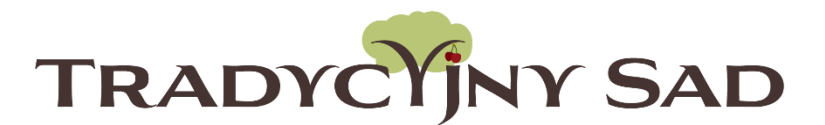

| Logowanie do konkursu<br><b>Tradycyjny Sad</b> | Do okna logowania można<br>dostać się też przez stronę głów |
|------------------------------------------------|-------------------------------------------------------------|
| Email Address                                  | i przycisk "Zaloguj się"                                    |
|                                                |                                                             |
| Hasło                                          |                                                             |
| Zapamiętaj mnie<br>Zaloguj się                 | W przypadku braku<br>wiadomości powitalnej                  |
| Odzyskiwanie basła                             | lub zapomnianego hasła                                      |
| E Przeidź do Tradycyjny Sad                    | nowe hasło do logowania.                                    |

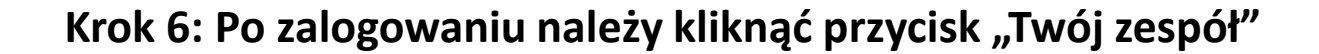

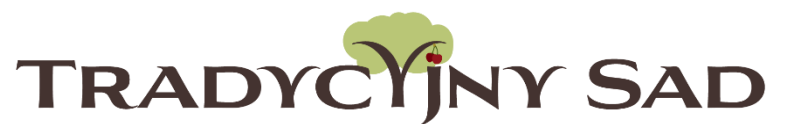

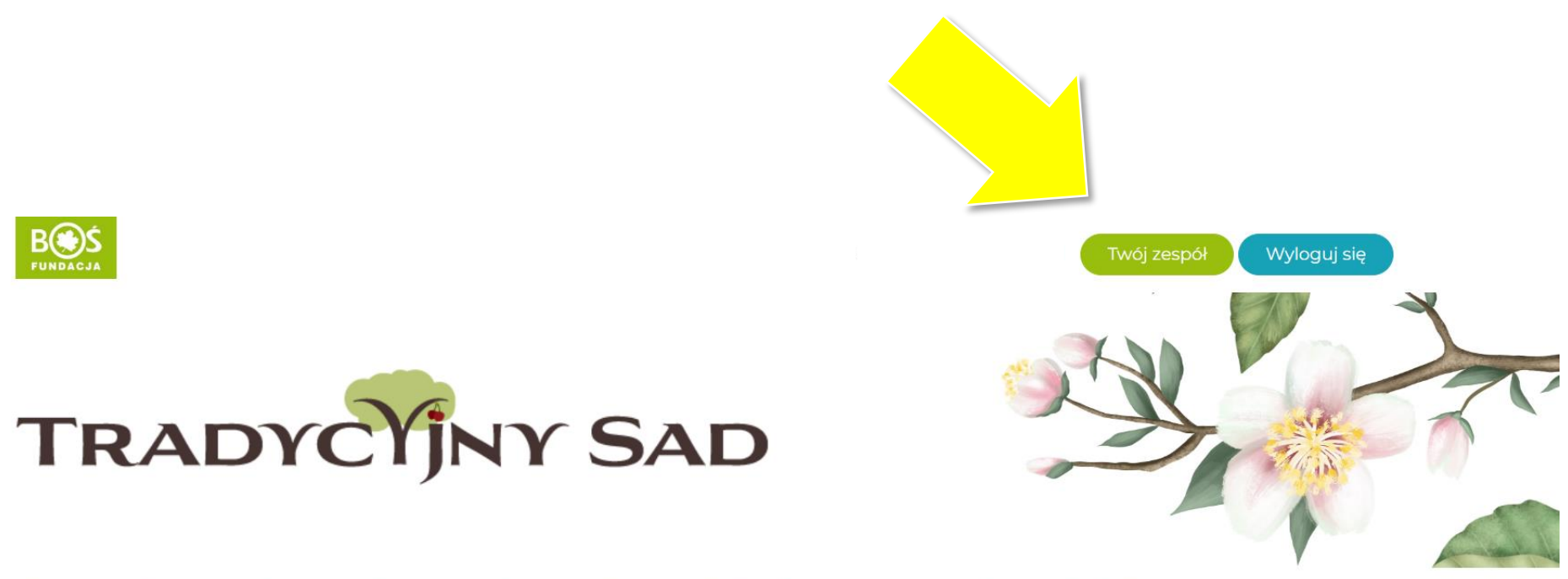

Aktualności O projekcie Regulamin Plan działań Terminarz Nagrody Wyniki Baza wiedzy • Mapa Pomoce FAQ Kontakt

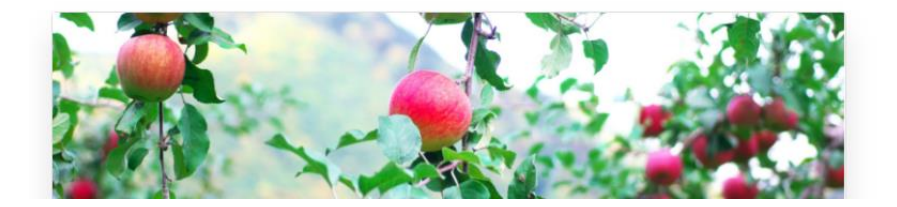

Jeśli chcesz edytować swoje dane lub zmienić hasło do logowania – kliknij w przycisk "Edycja profilu".

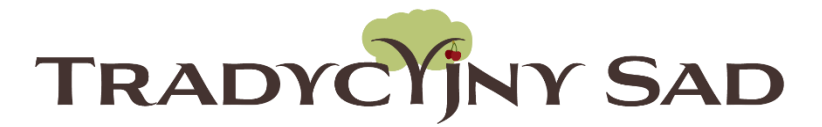

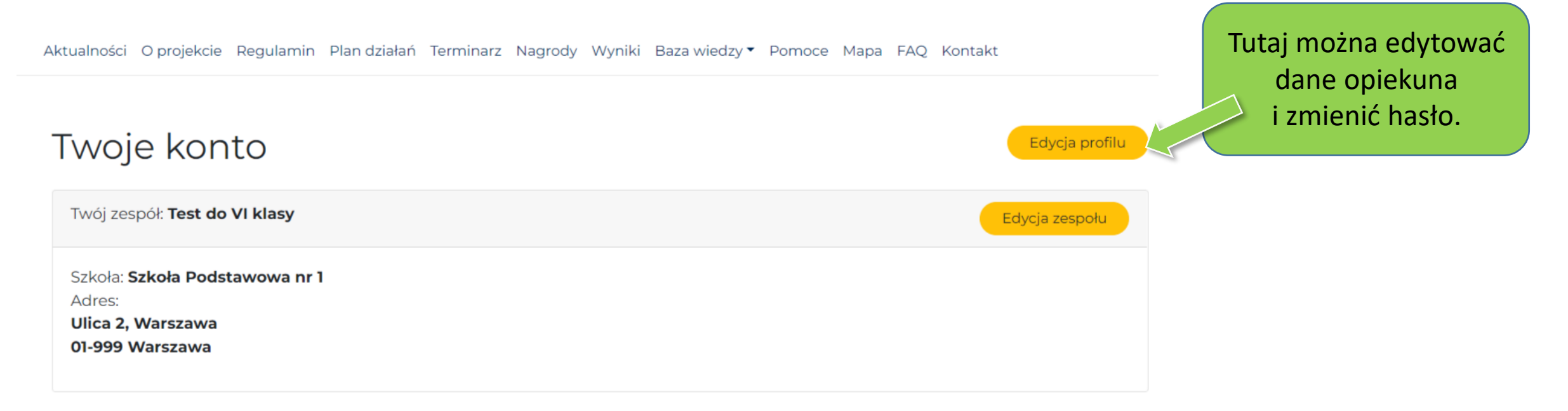

| Członkowie zespołu           |                     |                   |                | Dodaj członka zes |
|------------------------------|---------------------|-------------------|----------------|-------------------|
| lmię i nazwisko              | E-mail              | Rola              |                | Imię i nazwisko   |
|                              | :@o2.pl             | Nauczyciel        | Usuń z zespołu |                   |
| eli chcesz zmienić dane czło | onków zespołu skont | taktuj się z nami |                | E-mail            |
|                              |                     |                   |                |                   |
|                              |                     |                   |                |                   |

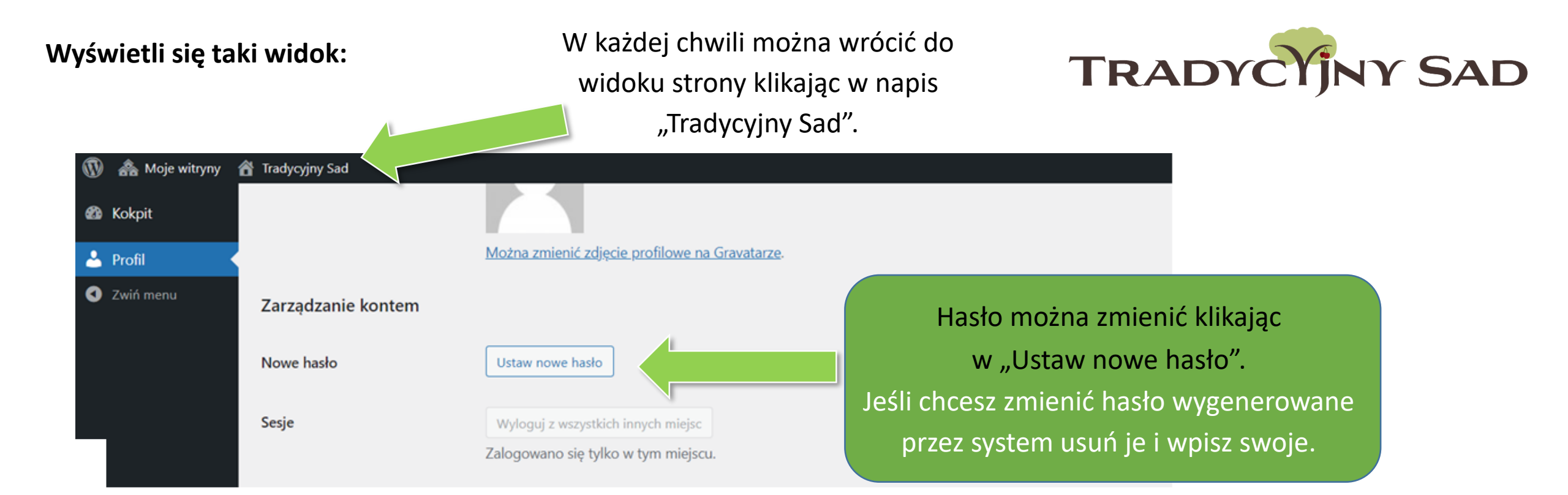

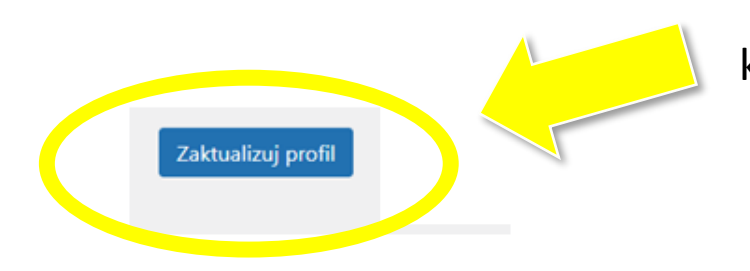

Jeśli wprowadzasz zmiany, potwierdź je klikając "Zaktualizuj profil" na dole strony.

## Krok 7: Dodaj członków zespołu (maks. 10 osób). Wpisując dane proszę <u>nie używać DRUKOWANYCH</u> liter. Każdy uczeń otrzyma na podany adres mailowy dane do logowania.

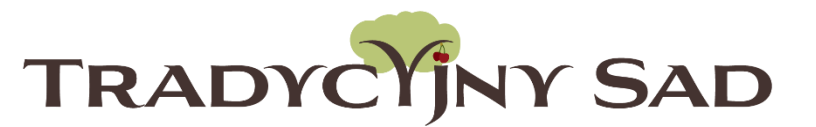

| Członkowie zespołu                                                |              |            |                |  |
|-------------------------------------------------------------------|--------------|------------|----------------|--|
| Imię i nazwisko                                                   | E-mail       | Rola       |                |  |
| Jan Nowak                                                         | jants5@o2.pl | Nauczyciel | Usuń z zespołu |  |
| Jaś Nowak                                                         | jasts5@o2.pl | Uczeń      | Usuń z zespołu |  |
| Jeżeli chcesz zmienić dane członków zespołu skontaktuj się z nami |              |            |                |  |

| Dodaj członka zespołu                                                                                            | Dodaj członków zespołu                    |
|----------------------------------------------------------------------------------------------------|-------------------------------------------|
| Imię i nazwisko                                                                                                  |                                           |
| E-mail                                                                                                    | Imiona i nazwiska<br>uczniów będą wpisane |
| Na podany powyżej e-mail zostanie wysłane hasło dostępu dla<br>ucznia - upewnij się czy podajesz poprawny adres. | na dyplomach.                             |
| Dodaj ucznia                                                                                                    |                                           |

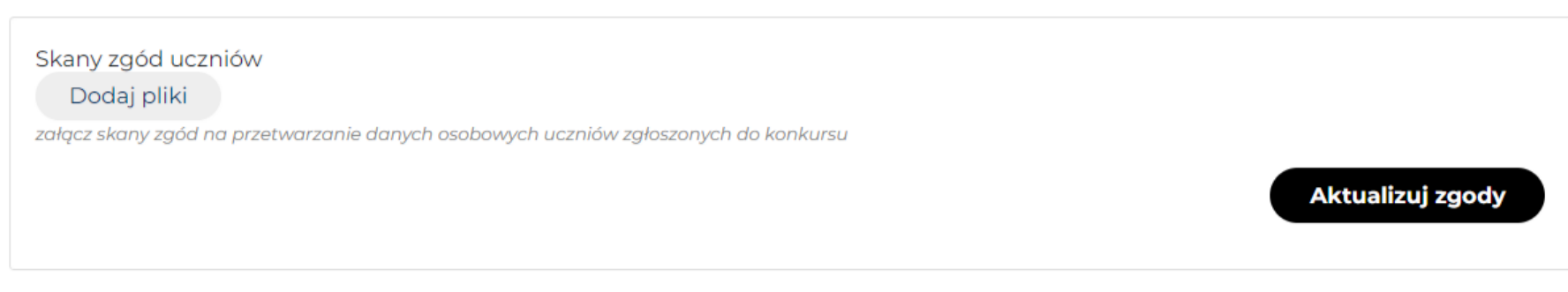

Wzory zgód:

- Formularz zgody rodzicielskiej
- Formularz zgody ucznia

### Krok 8: Wgraj zgody uczniów na udział w projekcie.

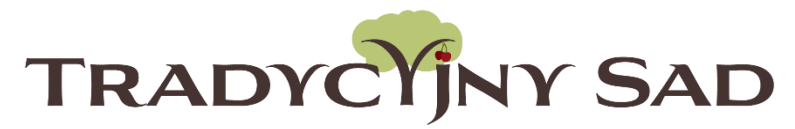

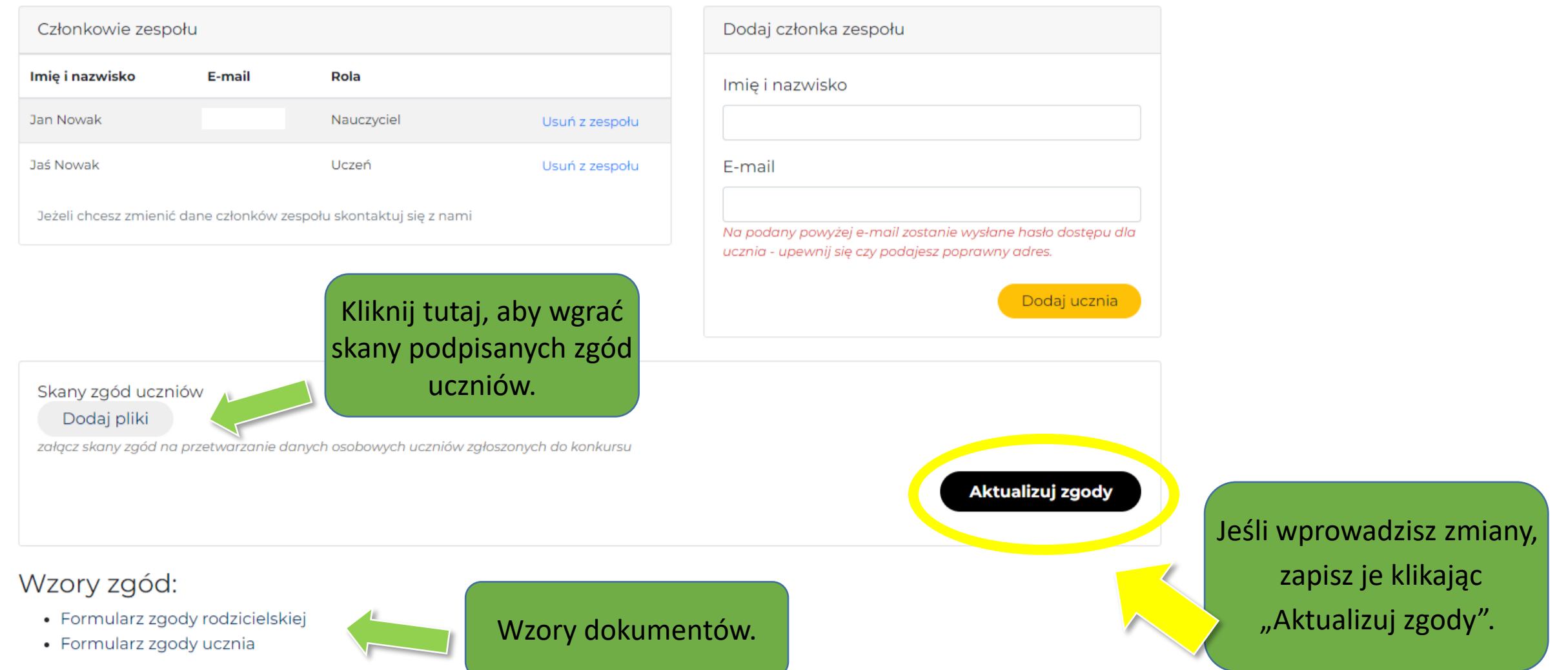

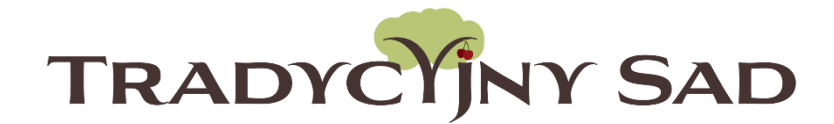

Po dodaniu wszystkich członków zespołu i wgraniu zgód na udział w konkursie – rejestracja jest w pełni zakończona!

Zapraszamy do realizacji planu zadań 🙂